## Skills Training Grants (STG) User Guide

## **Submitting CWRG Completion Reports**

Last Updated: February 20, 2025

- 1. Log into the <u>Skills Training Grants page</u> with your BCeID.
- Scroll down the page to your Community Workforce Response Grant (CWRG) application, then click "Continue." The application's status must be "Report Completion."

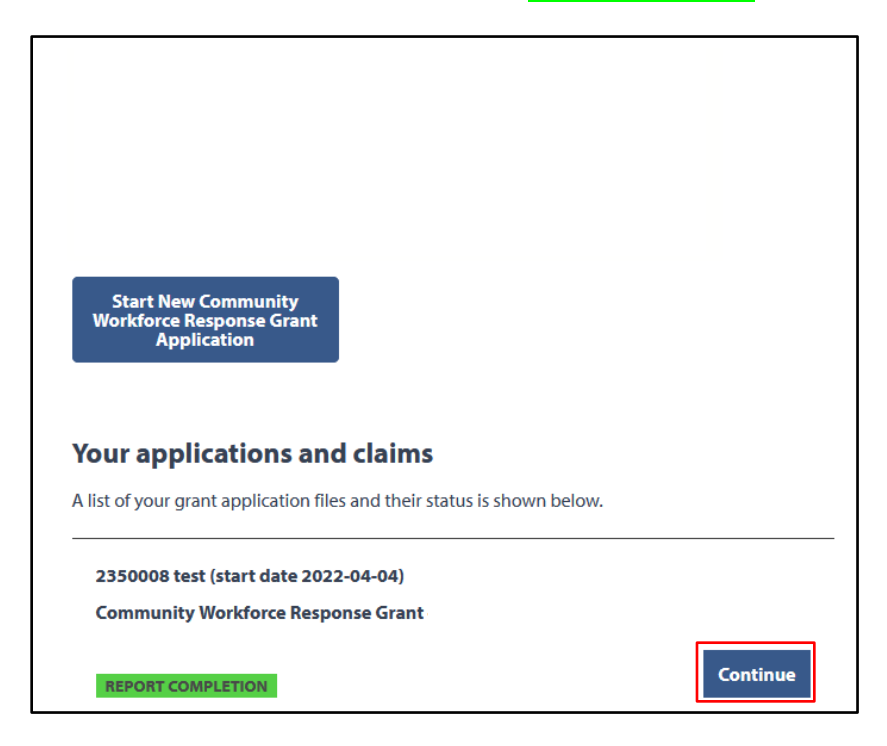

3. Click "Report Completion.".

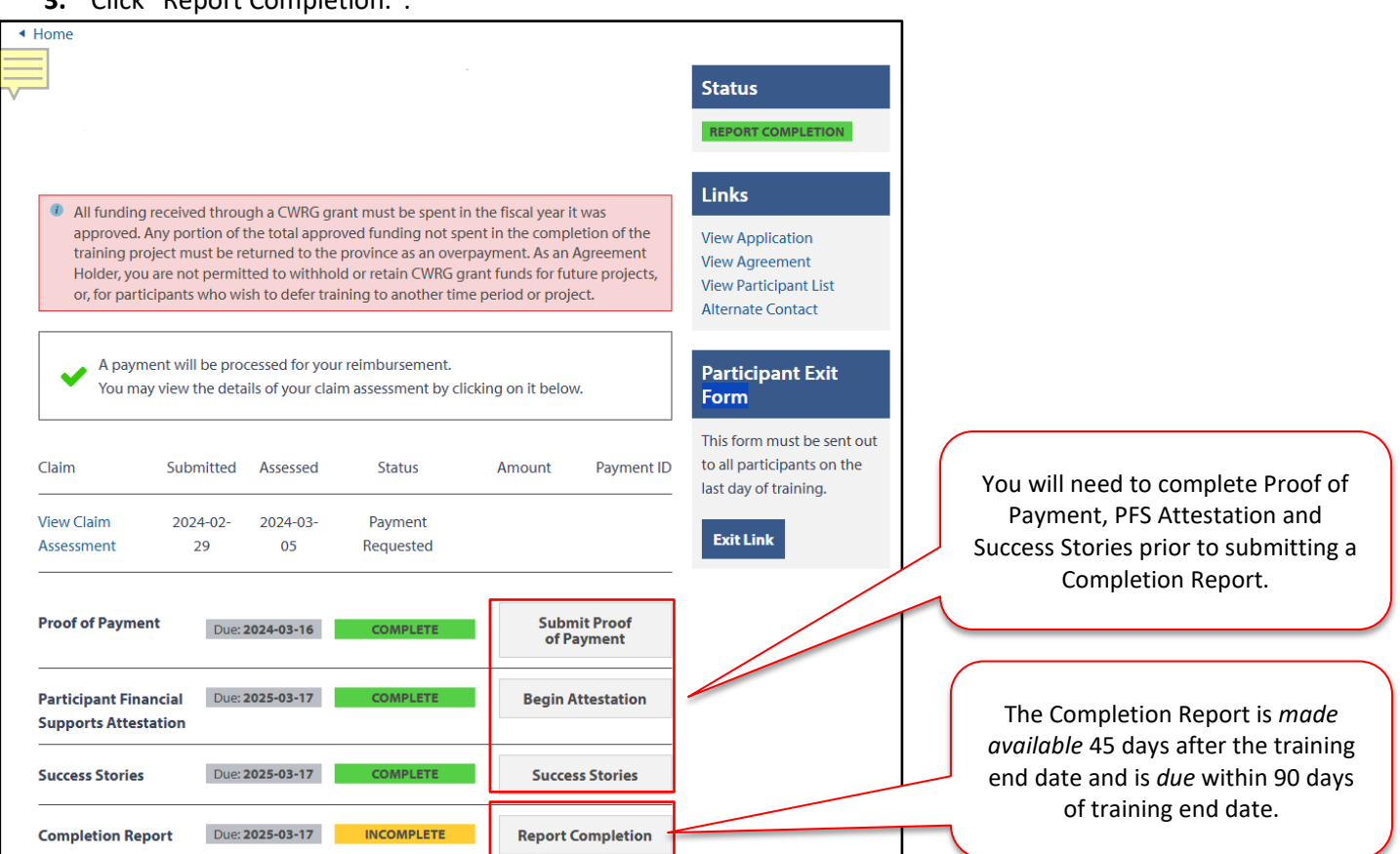

**4. Step 1**: Participant Completion. If any of your participants didn't finish the program, click the "No" button, tick the checkboxes beside the participant, and select a reason from the "Reason" dropdown. Click "Continue" when done.

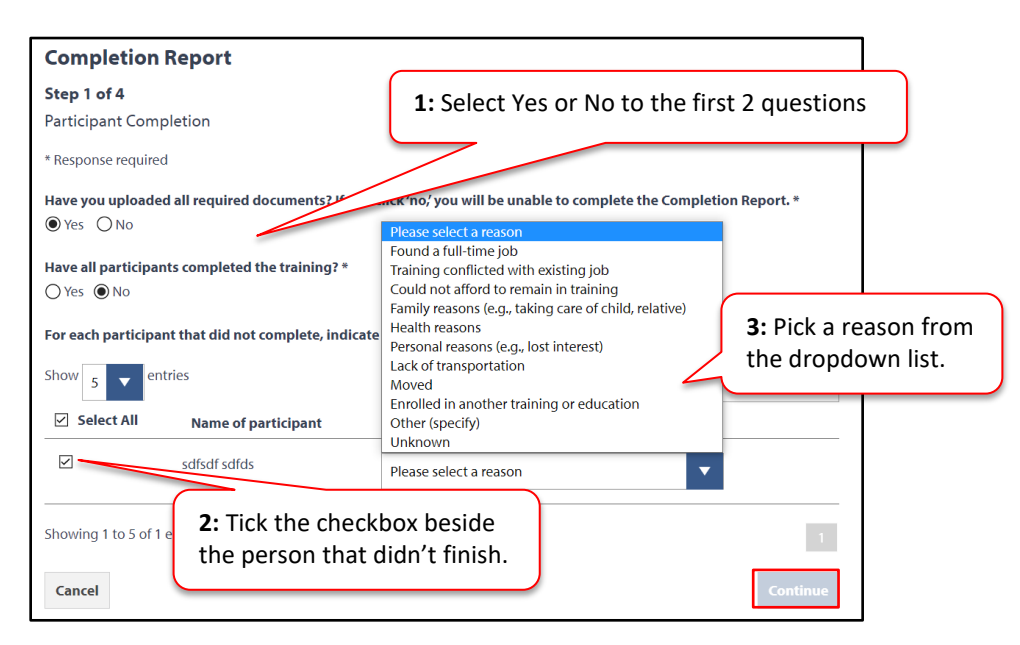

5. Step 2: Participant Employment. Select the employment status for each participant by using the drop-down menu. Depending on the employment status of the participant, additional drop-down menus may need to be selected before all options can be saved. Below is an example of one participant who is employed, and one who is now in school. Choose your selections for each participant, and select "Continue"

| Completi               | on Report                                                            |                                      |
|------------------------|----------------------------------------------------------------------|--------------------------------------|
| Step 2 of 4            |                                                                      |                                      |
| Participant Er         | mployment                                                            |                                      |
| * Response requ        | uired                                                                |                                      |
| Show 5 V               | entries Search:                                                      |                                      |
| Name of<br>Participant | Employment Status                                                    |                                      |
| emily emily            | Indicate employment status of this participant after the training. * |                                      |
|                        | Employed                                                             | ×.                                   |
|                        | Full Time/Part Time *                                                |                                      |
|                        | Full-time                                                            |                                      |
|                        | Type of Employment *                                                 | For an employed participant,         |
|                        | Permanent                                                            | select 5 NAICS levels until it       |
|                        | What community does this participant work in? *                      | reaches 6 digits.                    |
|                        | Barlow Creek – Cariboo                                               |                                      |
|                        | What industry does this person work in? *                            |                                      |
|                        | 54   Professional, scientific and technical services                 | <b>•</b>                             |
|                        | 541   Professional, scientific and technical services                | For an ampleved participant          |
|                        | 5414   Specialized design services                                   | select their occupation group and    |
|                        | 54143   Graphic design services                                      | its sub-categories until it reaches  |
|                        | 541430   Graphic design services                                     | 4 digits.                            |
|                        | What occupation does this person work in? *                          |                                      |
|                        | 3   Health occupations                                               | ▼<br>▼<br>▼                          |
|                        | 31   Professional occupations in health (except nursing)             |                                      |
|                        | 314   Therapy and assessment professionals                           |                                      |
|                        | 3141   Audiologists and speech-language pathologists                 |                                      |
|                        |                                                                      | For a participant in school or       |
| julie julie            | Indicate employment status of this participant after the training. * | training, select the type of program |
|                        | In school or training                                                | they're enrolled in from the drop-   |
|                        | What program is this person enrolled in? *                           | down menu.                           |
|                        | Trades training                                                      |                                      |
|                        |                                                                      | -                                    |
| Showing 1 to 5         | 5 of 2 entries                                                       |                                      |
|                        |                                                                      |                                      |
| Cancel                 |                                                                      | Back                                 |

6. Step 3: Training Outcomes. Select the training outcome for each participant, by ticking the box or boxes. Once complete, click "Continue"

| Completion Report                                                                                                    |                                                                                                    |  |  |  |  |
|----------------------------------------------------------------------------------------------------|----------------------------------------------------------------------------------------------------|--|--|--|--|
| <b>Step 3 of 4</b><br>Training Outcomes                                                                                                    |                                                                                                    |  |  |  |  |
| * Response required                                                                                                    |                                                                                                    |  |  |  |  |
| For each participant, select additional outcomes that describe changes in their employment situation after they have completed training (select all that apply) * |                                                                                                    |  |  |  |  |
| Show 5 entries                                                                                                    | Search:                                                                                                    |  |  |  |  |
| Name of Participant                                                                                                    | Selections                                                                                                    |  |  |  |  |
| emily emily                                                                                                    | <ul> <li>Increased job security (i.e. training allowed them to maintain job)</li> <li>Got promoted</li> <li>Took on more responsibilities</li> <li>Got an increase in pay</li> <li>Improved employability (skills and knowledge needed to find and maintain a job)</li> <li>None of the above</li> <li>Unknown</li> </ul>                                                                                                    |  |  |  |  |
| julie julie                                                                                                    | Increased increased increase in pay Increase in pay Increase |  |  |  |  |
| Showing 1 to 5 of 2 entries                                                                                                    |                                                                                                    |  |  |  |  |
| Cancel                                                                                                    | Back                                                                                                    |  |  |  |  |

7. Step 4: Community Survey. Choose an option from each dropdown and write your responses in the corresponding open-ended question fields. Click "Submit Completion Report" when done. Your completion report is now finished, and your application status will update to "Closed."

| Sten 4 of 4                                                                                                    |              |
|----------------------------------------------------------------------------------------------------|--------------|
|                                                                                                    |              |
| Community Survey                                                                                                    |              |
| On a scale from 1 to 7, rate how well each statement below reflects your organization's experience with the grant:                                                                                                    |              |
| * Response required                                                                                                    |              |
| The online system I used to apply and report on the Community Workforce Response Grant was user-friendly. *                                                                                                    | nse options: |
| Please select an option                                                                                                    |              |
| It was convenient to use BCeID to apply for the grant. *                                                                                                    | t an option  |
| Please select an option  Please select                                                                                                    | t an option  |
| I received adequate support from the CWRG team in the process of my application.*                                                                                                    | rue          |
| Please select an option  Please select an option  Please select an opti | nat untrue   |
| The processing of my reimbursement was timely.* 4 - Neutral                                                                                                    |              |
| Please select an option <b>v</b> 5 - Somew                                                                                                    | nat true     |
| CWRG has three intake periods with distinct project delivery start dates. The project delivery start dates allowed for n                                                                                                    |              |
| intake aligned well with my project plan. *                                                                                                    | e            |
| Please select an option DON'T KNOW                                                                                                    | blo          |
| The maximum funding limit in my stream was adequate to meet my project needs. *                                                                                                    | JUE          |
| Please select an option                                                                                                    |              |
| Community Workforce Response Grant allowed my organization to respond to labour and skills needs that my<br>community/industry has identified in a timely manner. *                                                                                                    |              |
| Please select an option                                                                                                    |              |
| Participation in the Community Workforce Response Grant encouraged my organization to engage with stakeholders or partners in my community/industry (e.g., local governments, Indigenous partners, educational institutions, employers, industry and sector groups).* Please select an option                                                                                                    |              |
| As a result of participation in the Community Workforce Response Grant, my organization was able to create new<br>connections with stakeholders or Indigenous partners interested in addressing labour force needs in my<br>community/industry. *                                                                                                    |              |
| Please select an option                                                                                                    |              |
| Community Workforce Response Grant increased my organization's capacity to respond to labour and skills needs in the future. *                                                                                                    |              |
| Please select an option                                                                                                    |              |
| Community Workforce Response Grant helped position my organization as a key player in addressing labour force needs of my community/ industry. *                                                                                                    |              |
| Please select an option                                                                                                    |              |
| To the best of my knowledge, skilled workers who completed this training program were available right when employers in the community/industry needed them. *                                                                                                    |              |
| Please select an option                                                                                                    |              |
| To the best of my knowledge, the skills that participants received through this training were relevant to the needs of employers in my community/industry. *                                                                                                    |              |
| Please select an option                                                                                                    |              |
| If there are continuing or future labour and skills needs in your community/industry, would you apply for the grant again?<br>*                                                                                                    |              |
| Please select an option                                                                                                    |              |

| What did you like best about the Community Workforce Response Grant Program? *                                         |                                               |
|----------------------------------------------------------------------------------------------------|-----------------------------------------------|
|                                                                                                    |                                               |
|                                                                                                    |                                               |
|                                                                                                    |                                               |
|                                                                                                    | All fields including the text response fields |
| 2000 chars left                                                                                                    | need to be filled out                         |
| What would you change or improve about the project or process? *                                                       | need to be mied out.                          |
|                                                                                                    |                                               |
|                                                                                                    |                                               |
|                                                                                                    |                                               |
|                                                                                                    |                                               |
| 2000 chars left                                                                                                    |                                               |
| What part of the application process was the most difficult and why? *                                                 |                                               |
|                                                                                                    |                                               |
|                                                                                                    |                                               |
|                                                                                                    |                                               |
|                                                                                                    |                                               |
| 2000 chars left                                                                                                    |                                               |
| What, if any, were the problems in recruiting? *                                                                       |                                               |
|                                                                                                    |                                               |
|                                                                                                    |                                               |
|                                                                                                    |                                               |
|                                                                                                    |                                               |
| 2000 charz left                                                                                                    |                                               |
| Were the Participant Financial Supports sufficient to keep participants in training or to cover training costs? *      |                                               |
|                                                                                                    |                                               |
|                                                                                                    |                                               |
|                                                                                                    |                                               |
|                                                                                                    |                                               |
| 2000 charz left                                                                                                    |                                               |
| Was the request for approving marketing materials fulfilled in a timely manner (how many days)? *                      |                                               |
|                                                                                                    |                                               |
|                                                                                                    |                                               |
|                                                                                                    |                                               |
|                                                                                                    |                                               |
| 2000 charz left                                                                                                    |                                               |
| Was administering the training a burden on your organization's capacity and do you have suggestions for improvement? * |                                               |
|                                                                                                    |                                               |
|                                                                                                    |                                               |
|                                                                                                    |                                               |
|                                                                                                    |                                               |
| 2000 chars left                                                                                                    |                                               |
|                                                                                                    |                                               |
| Cancel Back Submit Completion Report                                                                                   |                                               |
|                                                                                                    |                                               |